## Installation de Geany sur Windows

Geany n'est qu'un éditeur de texte qui utilise des programmes externes pour compiler vos sources c. Après avoir installé Geany , il faut donc installer le compilateur fournit par le projet MinGW.

 <u>1/ Installer Geany :</u> depuis http://www.geany.org/Download/Releases#windows Télécharger le fichier geany-1.22\_setup.exe - Full Installer including GTK 2.16. et exécuter-le

 <u>2/ Installer MinGW :</u> "Minimalist GNU for Windows" http://www.mingw.org/ (Voir http://www.mingw.org/wiki/Getting\_Started) Télécharger et éxécuter l'installeur automatique depuis https://sourceforge.net/projects/mingw/files/Installer/mingw-get-inst/ (Au 19/09/12 la dernière version est mingw-get-inst-20120426.exe) LAISSER LE REPERTOIRE D'INSTALLATION PAR DEFAUT : C:\MinGW

3/ Modifier la variable d'environnement PATH de windows pour inclure le chemin C:\MinGW

Dans l'explorateur faire un clic droit sur "Ordinateur" et choisir "Propriétés" (Pour avoir Panneau de configuration-> Système et sécurité-> Système) Cliquer sur "Paramètres système avancés" puis en bas la fenêtre sur "Variables d'environnement" Modifier la variable système **Path** pour ajouter ;**C:\MinGW\bin\** à la fin. Par exemple **Path** vaut maintenant :

%SystemRoot%\system32;%SystemRoot%;%SystemRoot%\System32\Wbem; %SYSTEMROOT%\System32\WindowsPowerShell\v1.0\;C:\MinGW\bin\

4/ A présent Geany devrait pouvoir compiler vos programmes C. Vous pouvez faire en sorte que le bouton 'compiler' est la même fonction que 'construire' en modifiant les commandes de constructions (Menu construire) pour mettre :

**gcc -Wall -o "%e" "%f"** dans la commande 'compiler'. L'appel system("pause"); à la fin de vos programme n'est plus nécessaire avec Geany.

P. Arlotto 19/09/12